## ¿Cómo reprogramar una Tarea?

help.fracttal.com/hc/es-es/articles/24947744886925--Cómo-reprogramar-una-Tarea

En Fracttal existen distintas opciones en las cuales se pueden reprogramar una o varias tareas a la vez, bien sea para atender una tarea atrasada o adelantada. Para ello, simplemente se debe entrar en el submódulo de OTs y seleccionar las tareas pendientes que se desean reprogramar desde cualquiera de las vistas disponibles (Kanban, Calendário y Lista) para que se habilite la barra de edición, en donde aparecerá la opción de reprogramar.

## Desde la vista Kanban

| Work Management<br>View Kanban                                                                                                    |        |                                      |        |                                                                              |         | 🗶 🔳 💽 -                                                           |
|----------------------------------------------------------------------------------------------------|--------|--------------------------------------|--------|------------------------------------------------------------------------------|---------|-------------------------------------------------------------------|
| ← (3) Selected                                                                                                    |        |                                      |        |                                                                              |         | *5) + New WO                                                      |
| Pending Tasks                                                                                                    | 171 () | WOs in Process                       | 2752 💍 | WOs in Review                                                                | 217 🖒   | Closed WOs                                                        |
| Strift BRULUAGSA-MEXCLADOR 1 ) MEZCLA                                                                                                    | ADOR 1 | Task: solicitud de baja de activo    | = 0%   | OT-67-GR<br>Created by Jonas Campos<br>Asset: { MON-FA-0001 } MONTADORA - FA |         | OT-64-GR<br>Created by Alexander Fuente<br>Asset: Saufer { 8300 } |
| Tas :: BISAGRA OXIDADA                                                                                                    | •      | © 00:10                              | ⊎ :    | Task: Mantenimiento preventivo                                               | = 100 % | Task: Mantenimiento Pre                                           |
| ① 00:10                                                                                                    |        | OT-55-GR                             | _      | Ŏ 00:30                                                                      |         | ⊙ 00:10                                                           |
| JNPLANNED                                                                                                    | う 🗄    | Created by DIEGO VERGARA             |        | Jonas Campos                                                                 | ⊎ :     | AF Alexander Fuentes                                              |
| 0                                                                                                    |        | Asset: { EQ.AC-M303 } MODULO 303-1   |        | OT-54-GR<br>Created by Ramon Toro                                            |         | OT-62-GR<br>Created by FRANCISCO BRU                              |
| Asset: { BRULUAGSA-MEXCLADOR 1 } MEZCL4                                                                                                    | ADOR 1 | Task: CAMBIO DE MODULO 303           | = 0%   | Asset Work Management:                                                       |         | Asset: { BRULUAGSA-ME                                             |
| Tas :: MANTENIMIENTO BIMESTRAL                                                                                                    | ^      | Õ 00:10                              |        | {080167.1 } MOTOR 1                                                          |         | Task: BISAGRA OXIDADA                                             |
| ⊙ p1:00                                                                                                    |        | A Adrian                             | ⊕ :    | ⑦ 00:40                                                                      | 75 %    | ⊙ 00:10 🛱 2025-03-28                                              |
| every 2 months                                                                                                    | 5      | OT-53-GR<br>Created by DIEGO VERGARA |        | 🚸 Abelardo Perez                                                             | ⊕ :     | Miguel Mosqueda                                                   |
| 0                                                                                                    |        | Asset: SALA 303 { EQ.AC-S303 }       |        | OT-35-GR<br>Created by ALEXANDER SANCHEZ                                     | _       | OT-61-GR<br>Created by FRANCISCO BRU                              |
| Asset: PLANTA DE LAVADO { LASMAY-01 }                                                                                                    |        | Task: MANTENCION SALA                |        | Asset: { TRAC-ALEX-01 } TRACTOR ALEXAN                                       | DER     | Asset Wa                                                          |
| Task: INVENTARIO                                                                                                    | =      | © 01:00                              | ⇔ :    | Task: INSPECCION DE FUGAS                                                    | -       | {BRULUAGSA-MEXCLAD(                                               |
| O     O     O |        |                                      |        | Ŏ 00:10                                                                      | 100 %   | ① 14:00                                                           |

|                                              |                                                             |                |                                            | ← Reschedule Task                 |
|----------------------------------------------|-------------------------------------------------------------|----------------|--------------------------------------------|-----------------------------------|
| ← (3) Selected                               |                                                             |                |                                            | - Selected Tasks                  |
| Pending Tasks 171 💍                          | WOs in Process                                              | 2752 💍         | WOs in Re                                  | - New Date                        |
| Asset: { BRULUAGSA-MEXCLADOR 1 } MEZCLADOR 1 | Task: solicitud de baja de activo                           |                | OI-67-GR<br>Created by Jon<br>Asset: { MON | - Responsible                     |
| Task: BISAGRA OXIDADA                        | ♂ 00:10                                                     | 0%             | Task: Manter                               | Jonas Campos                      |
| ⑦ 00:10                                      | OT-55-GR                                                    | • :            | <u>    00:30    </u>                       | Cause or lask rescrievaling     Y |
| G UNPLANNED                                  | Created by DIEGO VERGARA Asset: { EQ.AC-M303 } MODULO 303-1 |                | JC Jonas Ca                                | Note                              |
| Asset: ( BRULUAGSA-MEXCLADOR 1 ) MEZCLADOR 1 | Task: CAMBIO DE MODULO 303                                  | =              | Created by Ran<br>Asset                    |                                   |
| Task: MANTENIMIENTO BIMESTRAL                | ⊙ 00:10 📾 2025-03-28                                        | d2 :           | ⊘ 1<br>{080167.1}N                         |                                   |
| ⑦ 01:00                                      | OT-53-GR                                                    |                | Ō 00:40 🗮                                  |                                   |
| EVERY 2 MONTHS                               | Created by DIEGO VERGARA Asset: SALA 303 { EQ.AC-S303 }     |                | OT-35-GR                                   |                                   |
| Asset: PLANTA DE LAVADO { LASMAY-01 }        | Task: MANTENCION SALA                                       | \$             | Created by ALE                             |                                   |
| Task: INVENTARIO =                           | ⓒ 01:00 📅 2025-03-28                                        | راي :<br>راي : | Task: INSPE(                               |                                   |
| ⑦ 00:10                                      | OT ED OD                                                    |                | Ō 00:10 ∉                                  | ③ Reschedule                      |

## Desde la vista Calendário

| Work Management   |                         |                          |            |                    |            |                        |                      |            | <b>*</b>          | JC ~    |
|-------------------|-------------------------|--------------------------|------------|--------------------|------------|------------------------|----------------------|------------|-------------------|---------|
|                   |                         |                          |            |                    |            |                        |                      | ۲          | ) + New WO        | ) :     |
| Pending Tasks 🚫   | Work Orders 🛞           |                          |            |                    |            | Calendar               | ~ Month              | ~          | 2025-03-31        | ] ()    |
| Sun               | Mon                     | Tue                      |            | Wed                |            | Thu                    | Fri                  |            | Sat               |         |
|                   | 23                      | 24                       | 25         |                    | 26         |                        | 27                   | 28         |                   | 01      |
|                   | 13:54 OT-2374-FRA       |                          |            |                    | 0%         | 06:44 0T-2387-IMP      | 03:00 OT-2392-IMP    | 0%         | 05:00 OT-2328-FRA | 100%    |
|                   | 11:46 PAUTA DE MANTENI  | MIE 09:34 OT-2376-FRA    | 0%         | 13:53 OT-2380-IMP  | 100%       | 11:45 OT-2386-IMP 10   | 06:35 Registro de te | emperatura | 08:00 MANTENIMIEN | TO ANU/ |
|                   | + 4 More                | + 5 More                 | 1          | ⊦ 4 More           |            | + 6 More               | + 13 More            |            | + 6 More          | _       |
|                   | 02                      | 03                       | 04         |                    | 05         |                        | 06                   | 07         |                   | 08      |
|                   | 03:00 OT-2311-FRA       | 0% 13:32 OT-1116-FRA     | 100%       | 15:55 OT-2294-FRA  | 100%       | 11:00 OT-2422-IMP      |                      |            |                   | 100%    |
|                   | 05:24 OT-2404-IMP 1     | 00% 🗍 14:48 Troca dos pa | rafusos da |                    |            | 10:06 OT-2409-IMP 10   | 20:43 OT-2416-IMP    |            |                   | 100%    |
|                   | + 6 More                | + 3 More                 |            |                    |            | + 6 More               | + 3 More             |            |                   |         |
|                   | 00                      | 10                       | 44         |                    | 10         |                        | 10                   |            |                   | 15      |
| 11:00 OT-2422-IMP | 09                      | 10                       |            |                    | 12         |                        | 15                   | 14         |                   | 100%    |
| 11.00 01 2422 101 | 11:52 Montenimiento Sem | estr 08:54 0T-2423-IMP   | 0%         | 12:00 T02-Mantenim | iento Trin |                        | NI 09:24 0T-2454-IMP | 100%       |                   | MEDIDOR |
|                   | + 8 More                | + 2 More                 |            | + 12 More          | liento min | + 9 More               | + 8 More             |            | + 6 More          | ALDIDOK |
|                   |                         |                          |            |                    |            |                        |                      |            |                   |         |
|                   | 16                      | 17                       | 18         |                    | 19         |                        | 20                   | 21         |                   | 22      |
| 11:00 OT-2422-IMP |                         |                          |            |                    |            |                        |                      |            |                   | 100%    |
| _                 | 08:35 INSPECCIÓN MENSU  | JAL 07:26 OT-2355-FRA    | 100%       | 10:46 OT-5-2025    | 100%       | 10:10 OT-2449-IMP 10   | 3%                   |            | 15:00 OT-15-GR    | 100%    |
|                   | <del>▼ 4 M</del> ore    | + 7 More                 |            | F 5 More           |            | + 9 More               |                      |            |                   |         |
|                   | 23                      | 24                       | 25         |                    | 26         |                        | 27                   | 28         |                   | 29      |
| 11:00 OT-2422-IMP |                         |                          |            |                    |            |                        |                      |            |                   | 100%    |
|                   |                         | 06:51 OT-21-GR           | 100%       | 08:16 OT-1041-24   | 100%       | 08:50 OT-40-GR         |                      | 100%       |                   |         |
|                   |                         | + 18 More                |            | ► 11 More          |            | + 12 More              | + 15 More            |            |                   |         |
|                   | 30                      | 31                       | 01         |                    | 02         |                        | 03                   | 04         |                   | 05      |
| 11:00 OT-2422-IMP |                         |                          |            |                    |            |                        |                      |            |                   | 100%    |
|                   | 12:00 OT-37-GR          | 0% 03:00 OT-66-GR        | 0%         | -                  |            | 16:10 INSPECCION SEMAN | AL.                  |            |                   |         |
|                   | + 3 More                | + 3 More                 |            |                    |            |                        |                      |            |                   |         |
|                   |                         |                          |            |                    |            |                        |                      |            |                   |         |

| Work Management<br>View Calendar |                             |                              |                              |                   | Reschedule Task                           |
|----------------------------------|-----------------------------|------------------------------|------------------------------|-------------------|-------------------------------------------|
|                                  |                             |                              |                              |                   | - Selected Tasks                          |
| Pending Tasks 🛞 Wo               | rk Orders 🛞                 |                              |                              | Ca                | New Date                                  |
| Sun                              | Mon                         | Tue                          | Wed                          | Thu               | 2025-03-31 15:18                          |
|                                  | 24                          |                              |                              |                   | - Responsible -                           |
|                                  | 13:54 OT-2374-FRA           |                              | 0%                           | 06:44 OT-2387-IMP | Ionas Campos                              |
|                                  | 11:46 PAUTA DE MANTENIMIE   | 09:34 OT-2376-FRA 0%         | 13:53 OT-2380-IMP 100%       | 11:45 OT-2386-IMP | Sonas campos                              |
|                                  | + 4 More                    | + 5 More                     | + 4 More                     | + 6 More          | Cause of task rescheduling                |
| 02                               | 03                          | 04                           | 05                           |                   | ~                                         |
|                                  | 03:00 OT-2311-FRA 0%        | 13:32 OT-1116-FRA 100%       | 15:55 OT-2294-FRA 100%       | 11:00 OT-2422-IMP |                                           |
|                                  | 05:24 OT-2404-IMP 100%      | 14:48 Troca dos parafusos da |                              | 10:06 OT-2409-IMP | Cause of task rescheduling can't be blank |
|                                  | + 6 More                    | + 3 More                     |                              | + 6 More          |                                           |
| 09                               | 10                          | 11                           | 12                           |                   | Note                                      |
| 11:00 OT-2422-IMP                |                             |                              |                              |                   |                                           |
|                                  | 11:53 Mantenimiento Semestr | 08:54 OT-2423-IMP 0%         | 12:00 T03-Mantenimiento Trin | 09:33 MANTENI     |                                           |
|                                  | + 8 More                    | + 2 More                     | + 12 More                    | + 9 More          |                                           |
| 16                               | 17                          | 18                           | 19                           |                   |                                           |
| 11:00 OT-2422-IMP                |                             |                              |                              |                   |                                           |
|                                  | 08:35 INSPECCIÓN MENSUAL    | 07:26 OT-2355-FRA 100%       | 10:46 OT-5-2025 100%         | 10:10 OT-2449-IMP |                                           |
|                                  | + 4 More                    | + 7 More                     | + 5 More                     | + 9 More          |                                           |
| 23                               | 24                          | 25                           | 26                           |                   |                                           |
| 11:00 OT-2422-IMP                |                             |                              |                              |                   |                                           |
|                                  |                             | 06:51 OT-21-GR 100%          | 08:16 OT-1041-24 100%        | 08:50 OT-40-GR    |                                           |
|                                  |                             | + 18 More                    | + 11 More                    | + 12 More         |                                           |
| 30                               | 31                          |                              |                              |                   |                                           |
| 11:00 OT-2422-IMP                |                             |                              |                              |                   |                                           |
|                                  | 12:00 OT-37-GR 0%           | 03:00 OT-66-GR 0%            |                              | 16:10 INSPECCI    |                                           |
|                                  | + 3 More                    | + 3 More                     |                              |                   | ③ Reschedule                              |

## Desde la vista Lista

| ≡ P        | ork Management<br>ending Tasks |              |                            |                         |                            | Q Search |                           |                    | ~     |
|------------|--------------------------------|--------------|----------------------------|-------------------------|----------------------------|----------|---------------------------|--------------------|-------|
|            |                                |              |                            |                         |                            |          | r<br>S                    | ) + New WO         | :     |
| ~          | (2) Selected                   |              |                            |                         |                            |          |                           |                    |       |
| Ŀ.         |                                | Code         | Asset                      | Task                    | Trigger                    | Delay    | Planned Maintenance       | Auto Schedule Date | Actua |
| 0          | ◎ 🕄 🖞                          | BRULUAGSA    | { BRULUAGSA-MEXCLADOR      | BISAGRA OXIDADA         | Non Scheduled Tasks        | 2        |                           | 2025-03-28 20:09   | 2025  |
|            | 0 5                            | LASMAY-01    | PLANTA DE LAVADO { LAS     | INVENTARIO              | Event NECESIDAD DE INVEN   | 3        | 01. PLAN MANTTO. HPU BO   | 2025-03-28 11:53   | 2025  |
| 0          | 0 3                            | GRU-AV-G03   | HOYO 15 { GRU-AV-G03-CG1   | LIMPIEZA Y CORTE        | Date Every 1 Day(s)        | 3        | PLAN DE TAREAS PARA HO    | 2025-03-28 13:00   | 2025  |
| $\bigcirc$ | $\odot$                        | PROC-01      | PROCESO { PROC-01 }        | EVALUACIÓN DE EQUIPO    | Event EVALUACION DE EQUI   | 4        | PLAN DE MTTO EQUIPO DE    | 2025-03-26 19:15   | 2025  |
| Ο          | © Ū Ē                          | Robus-2      | { Robus-2 } INOVA TP 924   | FALLA DETECTADA         | Non Scheduled Tasks        | 5        |                           | 2025-03-25 20:51   | 2025  |
| Ο          | $\odot$                        | P0300701-I   | { P0300701-ID101-FW-DV1    | INSPECCIÓN TRIMESTRAL   | Date Every 3 Months        | 278      | Protocolo R6451-05 Sistem | 2024-06-25 20:05   | 2024  |
| Ο          | $\odot$                        | P0300701-I   | { P0300701-ID101-FW-DV1    | INSPECCIÓN MENSUAL      | Date Every 1 Months        | 339      | Protocolo R6451-05 Sistem | 2024-04-25 20:05   | 2024  |
| Ο          | $\odot$                        | EQ.ECV-00    | { EQ.ECV-00 } GENERADOR    | INSPECCION SEMANAL      | Date Every 1 Week(s)       | 5        | PLAN DE TAREAS 'ACTIVO 1' | 2025-03-26 12:00   | 2025  |
| Ο          | 0 3                            | EQ.ECV-03    | { EQ.ECV-03 } UNIDAD OLEO  | INSPECCION SEMANAL (MI  | Date Every 1 Wednesday     | 5        | PLAN REAL ECV (EQUIPO 1)  | 2025-03-26 12:00   | 2025  |
| 0          | 0 3                            | EQ.ECV-03    | { EQ.ECV-03 } UNIDAD OLEO  | INSPECCION SEMANAL (VIE | Date Every 1 Friday        | 3        | PLAN REAL ECV (EQUIPO 1)  | 2025-03-28 12:00   | 2025  |
| 0          | 0 3                            | GR12         | { GR12 } 401               | Mantenimiento por horas | Reading Each 500 Hora (Hr) | 6        | Locomotora GR12           | 2025-03-25 09:41   | 2025  |
| Ο          | ◎ 🕄 🖞                          | ELCO-ELTE-01 | EL CORRAL { ELCO-ELTE-01 } | El molino 1 no funciona | Non Scheduled Tasks        | 10       |                           | 2025-03-20 17:00   | 2025  |
| Sho        | ☆ ☆ ♣<br>wing 50 of 105        |              |                            |                         |                            |          |                           |                    |       |

|              | ork Management<br>ending Tasks |              |                            |                         |                            |       | ← Reschedule Task                         |
|--------------|--------------------------------|--------------|----------------------------|-------------------------|----------------------------|-------|-------------------------------------------|
|              |                                |              |                            |                         |                            |       | - Selected Tasks                          |
| $\leftarrow$ | (2) Selected                   |              |                            |                         |                            |       | New Date                                  |
|              |                                | Code         | Asset                      | Task                    | Trigger                    | Delay | 2025-03-31 15:19                          |
|              | ◎ 🕓 🗄                          | BRULUAGSA    | { BRULUAGSA-MEXCLADOR      | BISAGRA OXIDADA         | Non Scheduled Tasks        | 2     | _ Responsible<br>Jonas Campos             |
|              | 0 3                            | LASMAY-01    | PLANTA DE LAVADO { LAS     | INVENTARIO              | Event NECESIDAD DE INVEN   | 3     | Cause of task rescheduling                |
|              | $\odot$                        | GRU-AV-G03   | HOYO 15 { GRU-AV-G03-CG1   | LIMPIEZA Y CORTE        | Date Every 1 Day(s)        | 3     | · · ·                                     |
|              | 0                              | PROC-01      | PROCESO { PROC-01 }        | EVALUACIÓN DE EQUIPO    | Event EVALUACION DE EQUI   | 4     | Cause of task rescheduling can't be blank |
|              | 0 5 5                          | Robus-2      | { Robus-2 } INOVA TP 924   | FALLA DETECTADA         | Non Scheduled Tasks        | 5     | Note                                      |
|              | 0                              | P0300701-I   | { P0300701-ID101-FW-DV1    | INSPECCIÓN TRIMESTRAL   | Date Every 3 Months        | 278   |                                           |
|              | 0                              | P0300701-I   | { P0300701-ID101-FW-DV1    | INSPECCIÓN MENSUAL      | Date Every 1 Months        | 339   |                                           |
|              | 0                              | EQ.ECV-00    | { EQ.ECV-00 } GENERADOR    | INSPECCION SEMANAL      | Date Every 1 Week(s)       | 5     |                                           |
|              | 0                              | EQ.ECV-03    | { EQ.ECV-03 } UNIDAD OLEO  | INSPECCION SEMANAL (MI  | Date Every 1 Wednesday     | 5     |                                           |
|              | 0                              | EQ.ECV-03    | { EQ.ECV-03 } UNIDAD OLEO  | INSPECCION SEMANAL (VIE | Date Every 1 Friday        | 3     |                                           |
|              | 0                              | GR12         | { GR12 } 401               | Mantenimiento por horas | Reading Each 500 Hora (Hr) | 6     |                                           |
|              | 0 🕑 🗄                          | ELCO-ELTE-01 | EL CORRAL { ELCO-ELTE-01 } | El molino 1 no funciona | Non Scheduled Tasks        | 10    |                                           |
|              |                                |              |                            |                         |                            | _     |                                           |
| Sho          | wing 50 of 105                 |              |                            |                         |                            |       | ⊙ Reschedule                              |

Posteriormente, al hacer clic en la opción de reprogramación 5 se habilitará una nueva ventana en donde se podrá colocar la fecha y el motivo por el cual se está reprogramando la tarea.

Finalmente, al realizar la edición solo hay que hace clic en Reprogramar para que se guarden los cambios realizados.

**Nota:** Ten en cuenta que, si reprogramamos una tarea, la fecha calculada **no se modificará**. La fecha calculada permanecerá igual según el tipo de tarea, de la siguiente manera:

- Para eventos tipo "fecha fija", generalmente corresponde a la fecha de programación inicial que se ha establecido en el plan de tareas.
- Para eventos tipo "fecha NO fija", la fecha calculada corresponde al día en que se engatilla el próximo plan de mantenimiento
- Para los planes de mantenimiento con activadores como "cada", "cuando" o "evento", la fecha calculada también corresponde al día en que se dispara el evento, es decir, el mismo día en que la tarea aparece en la columna de tareas pendientes.
- Para mantenimientos correctivos, la fecha calculada también corresponde al día en que se dispara el evento, es decir, el mismo día en que la tarea aparece en la columna de tareas pendientes.